### 往届毕(结)业生网上换发毕业证书、授予学位证书申请操作步骤

- 一、登录教务系统进行申请。
  - 校园网登录: http://jwcas.cczu.edu.cn/login

**外网登录**:<u>https://webvpn.cczu.edu.cn/http/webvpna1d26d67f9dc7f418b03d57b22aecec52eb5da127a980819378186bf7da54816/login</u>

1、进入常州大学官方主页,点击下面的 WEBVPN

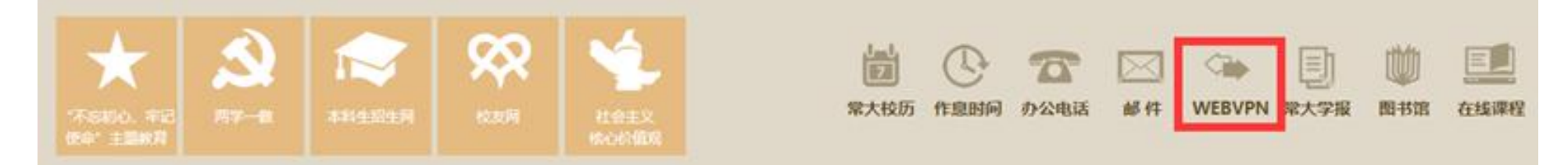

# 2、使用学校门户的账号和密码登录 WEBVPN

| 新版WebVPN已经投入使用, 欢迎大家测<br>试!<br>用户名和密码与门户一样。注意:校园网<br>用户不需要登陆VPN就能访问全部资源。<br>校外用户可以根据需要登陆VPN。 | 账号登录        |   |
|----------------------------------------------------------------------------------------------|-------------|---|
|                                                                                              | () Guession |   |
|                                                                                              |             | Ø |
|                                                                                              | □ 记住我       |   |
|                                                                                              | 登录          |   |

### 3、选择"4-校园主页"

\*

|     | ◎ 应用访问统一入口   |                              |                  |   | <u>*</u>            | XA | ۲ | Í |
|-----|--------------|------------------------------|------------------|---|---------------------|----|---|---|
|     |              | 请输入应用名称进行搜索                  |                  |   | Q                   |    |   |   |
|     | ⇒默认          |                              |                  |   |                     |    |   |   |
| し最近 | → 1-教师门户入口 合 | 2-学生门户入口     学生门户资源,请先     ☆ | ▲ 4-校园主页<br>暂无描述 | 슈 | 大学生网上党校<br>积极分子党课学习 | ☆  |   |   |

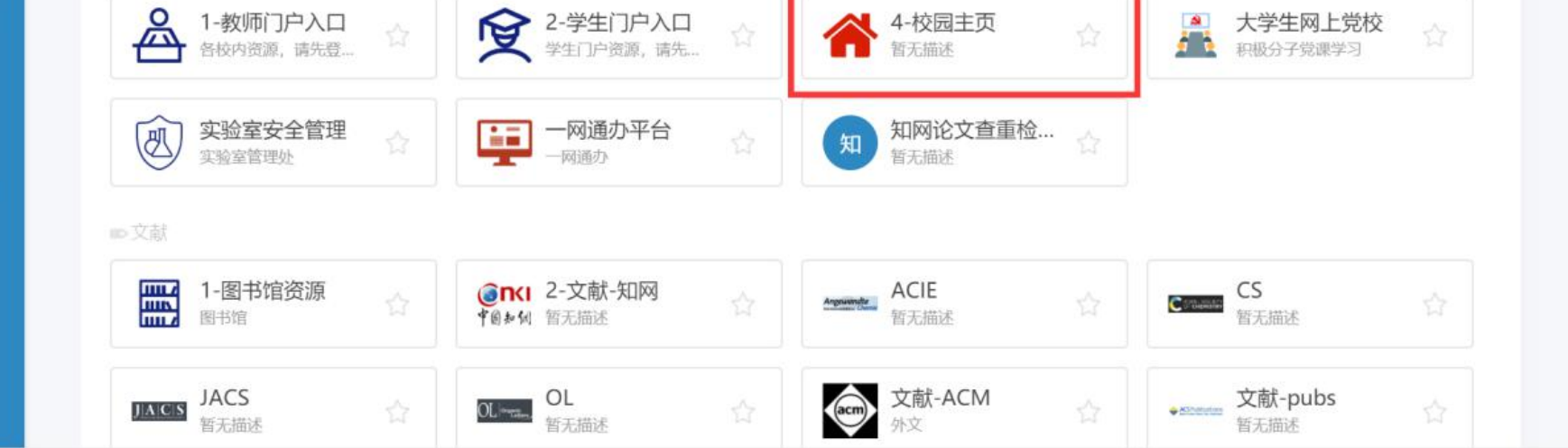

### 4、选择"学院部门"—"教学科研单位"

| A STATE   | ·<br>r<br>changzhou UNIVER            | <mark>ピッ</mark><br>あままで<br>勇担责任 i | 追求卓越 | 准常大人 在校学生 | 教职员工 校友校董 一 <b>阿通办 遇</b> 分<br>请输入关键字 | 和公告 专题网站 ENGLISH |
|-----------|---------------------------------------|-----------------------------------|------|-----------|--------------------------------------|------------------|
| 校情概况   学院 | 二 二 二 二 二 二 二 二 二 二 二 二 二 二 二 二 二 二 二 | 科研产业   师资队伍                       | 招生就业 | 合作交流   信  | 言息公开   常大标识                          | 人才招聘   名人冠名学院    |
| 常州大学章程 党正 | 敗机构 本科教育                              | 科研机构 师资概况                         | 招生工作 | 国际合作 信    | 息公开网 识别系统VIS                         | 人才招聘 学院概况        |
| 学校简介教学    | 学科研单位研究生教育                            | 协同创新中心 名师风采                       | 就业招聘 | 合作办学 常    | 大新闻网                                 | 冠名人专栏            |
| 党政领导 科研   | 研院所 继续教育                              | 技术转移中心                            |      | 学生交流 常    | 大捷报                                  | 学院风采             |

### 5、选择"怀德学院"

| W AHEADINAN        |                                     |
|--------------------|-------------------------------------|
| 教学单位               |                                     |
| 石油化工学院、食品学院        | 药学院、医学院 (筹)                         |
| 机械与轨道交通学院、智能制造产业学院 | 石油工程学院、能源学院                         |
| 材料科学与工程学院          | 环境与安全工程学院、城市建设学院(筹)、<br>应急管理科学与工程学院 |
| 微电子与控制工程学院         | 计算机与人工智能学院、阿里云大数据学院、软件学院            |
| 商学院、刘国钧管理学院        | 吴敬琏经济学院                             |
| 史良法学院              | 瞿秋白政府管理学院                           |
| 马克思主义学院            | 美术与设计学院                             |
| 音乐与影视学院            | 外国语学院                               |
| 周有光文学院             | 体育学院                                |
| 海外教育学院             | 华罗庚学院、机器人产业学院、中以科创学院                |
| 应用技术学院             | 继续教育学院、李公朴社会教育学院、培训中心 (合署)          |
| 怀德学院               |                                     |

# 6、在学院主页下方"快速通道"中选择"教务查询"

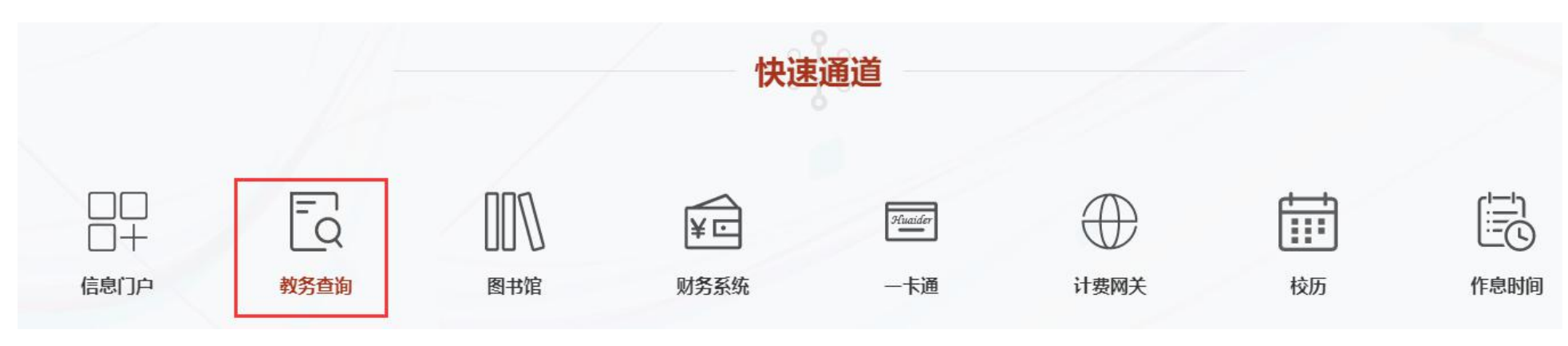

注意:14-16 级学生若无法在校外通过 WebVPN 登录"教务信息管理系统",可通过下方网址以"问

# 卷"形式进行换证信息登记:

https://www.wjx.top/vm/YUg55xt.aspx

二、登录教务信息管理系统后,在左边"本人常用功能"列表中选择"网上项目申请",在右边"学生 网上申请"界面中点"选择"。

| 而一本八市市功能                                                                                         | 1 首页       | 网上项目申请  |      |       |        |      |      |     |           |    |
|--------------------------------------------------------------------------------------------------|------------|---------|------|-------|--------|------|------|-----|-----------|----|
| ▶ 学生所在位置登记                                                                                       | 当前学期       | 21-22-2 |      | 班级    | 20     | 怀德学院 |      | 学号  | 184250102 | 姓名 |
| ▶ 学生所学实际成绩                                                                                       | 洪择         |         | 顶日夕称 |       |        |      | 新屋部门 |     |           |    |
| ▶培养方案                                                                                            | 2214       |         | 坝口石桥 |       |        |      |      |     |           |    |
| 学分制选课课表                                                                                          | 选择         |         | 休学   |       |        | 教劳处  | 教务处  |     |           |    |
| 所有班级课表                                                                                           | 2 选择 往届生换证 |         |      | £换证申请 |        |      | 教务处  | 教务处 |           |    |
| ▶ 网上学习                                                                                           | <b></b>    |         |      |       |        |      |      |     |           |    |
| • 培养方案对照成绩                                                                                       |            |         |      |       |        |      |      |     |           |    |
| 学籍审核成绩                                                                                           |            |         |      |       |        |      |      |     |           |    |
| 等级考试成绩                                                                                           |            |         |      |       |        |      |      |     |           |    |
| 学生个人信息                                                                                           | - 5        |         |      |       |        |      |      |     |           |    |
|                                                                                                  |            |         |      |       |        |      |      |     |           |    |
| <ul> <li>学生学历证书信息核对</li> </ul>                                                                   |            |         |      |       |        |      |      |     |           |    |
| <ul> <li>▶ 学生学历证书信息核对</li> <li>▶ 学生报名</li> </ul>                                                 |            |         |      |       | 查询申请信息 |      |      |     | 打印学生证补办表  |    |
| <ul> <li>▶ 学生学历证书信息核对</li> <li>▶ 学生报名</li> <li>▶ 学生选课信息查询</li> </ul>                             | 本人已申请项目    |         |      |       |        |      |      |     |           |    |
| <ul> <li>学生学历证书信息核对</li> <li>学生报名</li> <li>学生选课信息查询</li> <li>考试安排日程查询</li> </ul>                 | 本人已申请项目    |         |      |       |        |      |      |     |           |    |
| <ul> <li>学生学历证书信息核对</li> <li>学生报名</li> <li>学生选课信息查询</li> <li>考试安排日程查询</li> <li>调课信息查询</li> </ul> | 本人已申请项目    |         |      |       |        |      |      |     |           |    |

三、屏幕跳出如下提示,按"确定",进入"往届毕业生换证申请"界面。

| 219.230.159.132 显示     | )  |
|------------------------|----|
| 请先点击界面上"查询信息"按钮查询本人信息! |    |
|                        | 确定 |

四、点击"查询信息"按钮,屏幕才会显示申请学生的具体信息。按要求填写"换证申请说明",根据 需换发的证书类型分别点选"补发毕业证书"或"补发学位证书",输入"手机号码"后,点"申请登记"。

注意:如两证都需补发,先做"补发毕业证书",按上述操作完成后操作后,再次勾选"申新信息", 选择"补授学位证书",否则数据会变覆盖。切记!

| 1 首页   | 网上项目申请    | 学生换证申请                 |             |                              |
|--------|-----------|------------------------|-------------|------------------------------|
|        |           |                        | 往届些         | 2业生换证申请                      |
| 换证学期   | 21-22-2 🔻 | 手机号码 19                | 2、必填项       | 1、查询信息                       |
| 换证类别选择 | 3、        | ◎ 补授学位证书               |             | ◎ 申新信息 申请登记 5、所有内容操作完毕,点击该按钮 |
| 班级     |           |                        | 毕结业结论       | 桂祁                           |
| 学号     | 3选择       | <del>补让类型,如需</del> 申请毕 | 业、学位,分别两次操作 |                              |
| 姓名     |           |                        | 毕结业信息说明     |                              |
| 平均学分积点 |           |                        |             |                              |

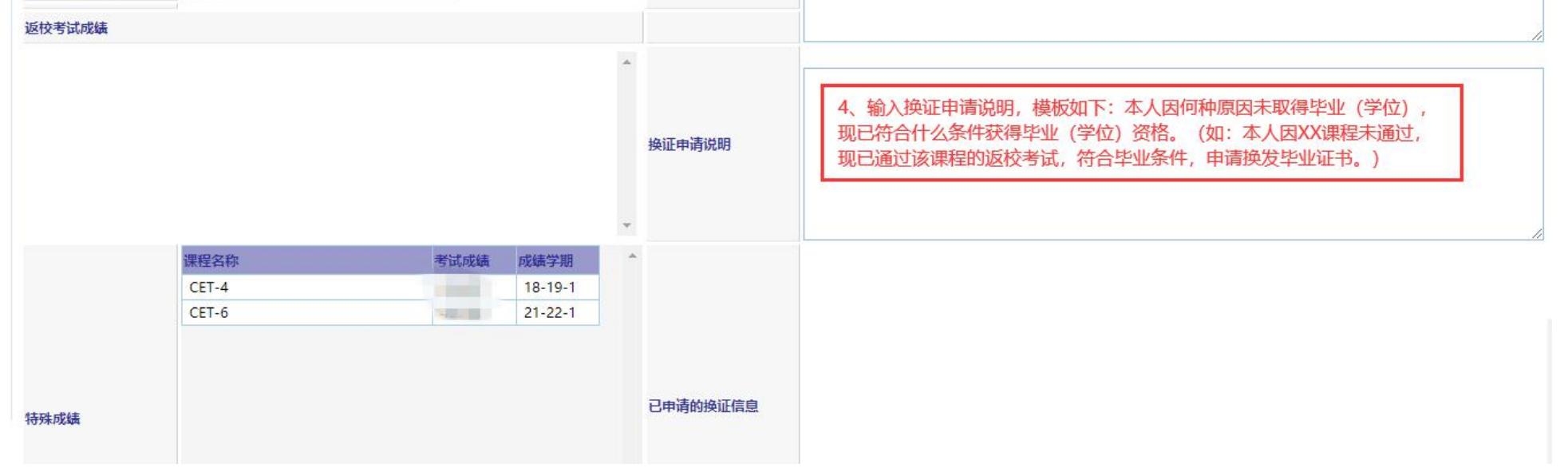